# 

# UCL's Affiliate Application System – a User Guide

These notes are a step by step guide to completing the online application. You may wish to keep this document open as you work through the form.

You can save your application at any point and return to it later. If you do save it you will be sent an email that provides you with a link back into your account to continue you when you are ready.

These instructions follow the flow of the application as you work through it.

## Section 1 – Getting Started

You first need to select the programme you wish to apply for at the search screen that you are directed to after you tick the declaration boxes at <u>Graduate and Affiliate</u> <u>Application Portal Search | Digital Experience | UCL</u>. Please read each section of the declaration carefully to ensure you understand it.

| Degree type:   | Undergraduate - Affiliate | ~ |
|----------------|---------------------------|---|
| Department:    | Select a department       | ~ |
| Faculty:       | Select a faculty          | ~ |
| Level:         | Select a level            | ~ |
| Mode of study: | Select a mode             | ~ |
| Academic year: | Select a year             | ~ |
| Go             |                           |   |

When you get to the search screen you can search using a number of different criteria. You can use a keyword, or you can search by the level of study, department or whether you wish to study full or part time. In the below example you will see the three available Affiliate levels of study (Undergraduate, Postgraduate and Visiting Research), once you have selected the appropriate level of study you will be directed to a list of available programmes.

Once you have your results, select the specific programme and mode of attendance (i.e. Full year, Autumn Term or Spring Term) you wish to study in.

When you have done that you will see the programme selected at the top of the next page where you create your account details.

You now have the option of creating a new account or logging in as a returning user.

| Returning user?                                                                                | New user?                          |
|------------------------------------------------------------------------------------------------|------------------------------------|
| Type a username and password to login. Your username is the email address you registered with. | Click below to register as a user. |
| Username                                                                                       | New User                           |
| Password                                                                                       |                                    |
|                                                                                                |                                    |
| Reset Password Log in                                                                          |                                    |
|                                                                                                |                                    |

If you have started or submitted an application to us in this cycle or a previous one you should log in using the same details. There is a password reset option if you cannot remember your password.

If this is your first time using the UCL online application system, please use the New User option and complete all the details carefully.

| Please enter your personal details carefully and cl<br>confirmed your details and started your application<br>There is no application fee due for this programme | neck they are correct before proceeding. If you on you can save your application at any point and any point and | to not proceed beyond this screen and confir<br>return to it when you wish. | m your personal details your account will not be created and you will need to begin a new application when you are ready to proceed. After you have                    |
|----------------------------------------------------------------------------------------------------|----------------------------------------------------------------------------------------------------|-----------------------------------------------------------------------------|----------------------------------------------------------------------------------------------------|
| Forenames 名                                                                                                    |                                                                                                    |                                                                             |                                                                                                    |
| * Last (surname/family) name 姓                                                                                                    |                                                                                                    |                                                                             |                                                                                                    |
| * Date of birth (dd/month/yyyy)                                                                                                    | Please select                                                                                                   | •                                                                           |                                                                                                    |
| * Personal email address                                                                                                    |                                                                                                    |                                                                             | Please enter and confirm a personal email address. This will be your username when accessing the UCL Online Application Service.                                       |
| * Confirm personal email address<br>(Username)                                                                                                    |                                                                                                    |                                                                             |                                                                                                    |
| * Password                                                                                                    |                                                                                                    |                                                                             | Please choose and confirm a password for accessing the UCL Online Application Service. The password should contain 6 - 8 characters, a mixture of letters and numbers. |
| * Confirm password                                                                                                    |                                                                                                    |                                                                             |                                                                                                    |
|                                                                                                    |                                                                                                    |                                                                             |                                                                                                    |
|                                                                                                    |                                                                                                    | Cancel                                                                      | Proceed                                                                                                    |

Please note that "Forenames" means any names you were given and "Surname" means your family name. Please ensure you enter these in the correct boxes.

Please enter your email address carefully. This will be your username for the system and if you enter it incorrectly you will not be able to change it later. Please add ucl.ac.uk to your safe list at this address to ensure you do not miss any communications from us.

At this stage if you choose to cancel, the details you have entered will only be stored for a few hours. After that you will need to re-enter your details if you wish to continue at a later date.

#### Section 2 – Personal Details

In the next screen you are asked to enter further personal details.

In the "Country of Ordinary Residence" field please enter the country in which you have been usually living for the last three years, unless where you have been living has been for the purposes of education. If you are in this situation, you should list the country in which you have been resident other than for the purpose of education.

| Personal Details                                                                                      |                                                                                                    |             |
|----------------------------------------------------------------------------------------------------|----------------------------------------------------------------------------------------------------|-------------|
| * Title                                                                                               | Please Select                                                                                                    | •           |
| First (Given) Name(s)                                                                                 | Ann Other                                                                                                    |             |
| Last (Surname/Family) Name                                                                            | Applicant                                                                                                    |             |
| * Date of Birth: (dd/mm/yyyy)                                                                         | 01/01/2000                                                                                                    |             |
|                                                                                                    |                                                                                                    |             |
| * Sex                                                                                                 | Male Female Not specified/Indeterminate                                                                                                    |             |
| * Sex<br>* Nationality                                                                                | Male     Female     Not specified/indeterminate  Please Select                                                                                                    | •           |
| * Sex<br>* Nationality<br>Second Nationality                                                          | Male Female Not specified/Indeterminate Please Select Please Select                                                                                                    | •           |
| * Sex<br>* Nationality<br>Second Nationality<br>* Country of Ordinary Residence                       | Male     Female     Not specified/indeterminate      Please Select      Please Select      Please Select                                                                                                    | •           |
| * Sex<br>* Nationality<br>Second Nationality<br>* Country of Ordinary Residence<br>* Country of Birth | Male     Female     Not specified/indeterminate      Please Select      Please Select      Please Selec | •<br>•<br>• |

You will now be prompted to the following questions regarding your passport and visa information. If you require a visa to study in the UK you need to enter the details of your passport now. If you state that you do require a visa, the questions about the details of your visa become mandatory.

| Visa Details                                                                  |                                                                                                    |
|-------------------------------------------------------------------------------|----------------------------------------------------------------------------------------------------|
| * Do you require a visa to study in the UK?                                   | Yes      No     No |
| Passport Number                                                               |                                                                                                    |
|                                                                               | If you do not currently have a valid passport please state "no valid passport" in this field and<br>enter the current date in the Passport issue Date and Passport Expiry Date fields. Where<br>prompted below to upload a scanned copy of the personal details page of your passport,<br>please substitute a blank Word document.                                                                                                    |
| * Name as on Passport:                                                        |                                                                                                    |
| * Passport Issue Date (dd/mm/yyyy)                                            |                                                                                                    |
| * Passport Expiry Date (dd/mm/yyyy)                                           |                                                                                                    |
| Please upload a scanned copy of the personal details page of<br>your passport | Browse No file selected.                                                                                                    |

Once you have completed your visa details you will be directed to complete the following sections. Please select the appropriate answer from the drop down menu. Confirmation of UCL's Equal Opportunities Policy is also provided.

| Equal Opportunities Policy                                                                                                    |                                                                                         |  |  |  |
|----------------------------------------------------------------------------------------------------|-----------------------------------------------------------------------------------------|--|--|--|
| At UCL our principal concern when considering applications is to recruit and select students who are likely to complete the programme successfully and derive benefit from it. Once these requirements are met we regard other issues such as disability, ethnic origin, sex, marital status, number of children, beliefs relating to religion, politics and sexual orientation as irrelevant. |                                                                                         |  |  |  |
| Please note that this information will not be passed to any admissions tuto                                                                                                    | r. UCL is required to supply the information to the Higher Education Statistics Agency. |  |  |  |
| If you have a disability that may require adjustments to be put in place, you must contact UCL Student Disability Services, telephone: UK: 020 7679 0100; international: +44 207679 0100; fax: 020 7916 8530; email: disability@ucl.ac.uk; address: Student and Registry Services, UCL, Gower Street, London, WC1E 6BT.                                                                        |                                                                                         |  |  |  |
|                                                                                                    |                                                                                         |  |  |  |
| Disability / Special Needs                                                                                                    |                                                                                         |  |  |  |
| * Disability                                                                                                    | Please Select                                                                           |  |  |  |
|                                                                                                    |                                                                                         |  |  |  |
| Ethnic Origin                                                                                                    |                                                                                         |  |  |  |
| * Ethnicity                                                                                                    | Please Select                                                                           |  |  |  |
|                                                                                                    | Save and Return Later Proceed to Address                                                |  |  |  |

Once you are happy with your answers, please select 'Proceed to Address'. If you would prefer to save your application in order to complete it at a later date, please select 'Save and Return Later'.

# Section 3 – Address details

Please enter your full 'Home' address, this address is the address you consider as your ordinary residence. The first and third lines are mandatory

| Home Address             |                  |                                                    |
|--------------------------|------------------|----------------------------------------------------|
| * House No/Name & Street | Lookup (UK only) |                                                    |
|                          |                  |                                                    |
| * Suburb/Town/City       |                  |                                                    |
| State/County/Province    |                  |                                                    |
| Post/Zip Code            |                  |                                                    |
| * Country                | Please Select    |                                                    |
| * Home Telephone No      |                  | (include country and area, eg +44(0) 123 456 7890) |
| Work Telephone No        |                  | (include country and area, eg +44(0) 123 456 7890) |
| Mobile Telephone No      |                  | (include country and area, eg +44(0) 123 456 7890) |

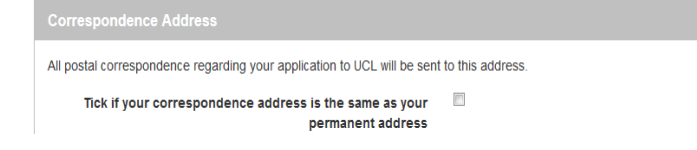

If your correspondence address is the same as your permanent address you can tick this box and it will copy your address for you. If your address is different you will need to enter it manually.

Please note UCL will use the email address confirmed in your Correspondence Address for all email communications, please ensure you keep this information up to date.

#### Section 4 – Education History

You will be directed to the 'Education – Current/Most Recent' page which looks as follows:

| Education - Current / Most Recent                                                           |                                                                                                    |                                                                                                    |
|---------------------------------------------------------------------------------------------|----------------------------------------------------------------------------------------------------|----------------------------------------------------------------------------------------------------|
| Starting with your most recent qualifications please enter details of all<br>qualification. | degree level qualifications already obtained or in progress as well as any relevant professional of             | ualifications. If you are not taking or have not taken any degree level qualifications, enter details of your highest level |
| * Country                                                                                   | United States of America                                                                                        |                                                                                                    |
| * Name of College/University/Awarding Body                                                  | Please Select                                                                                                   |                                                                                                    |
| * Approximate Start Date (dd/mm/yyyy)                                                       | 2010 - 100 - 100 - 100 - 100 - 100 - 100 - 100 - 100 - 100 - 100 - 100 - 100 - 100 - 100 - 100 - 100 - 100 - 10 |                                                                                                    |
| * Approximate End Date (dd/mm/yyyy)                                                         | 2010 - 100 - 100 - 100 - 100 - 100 - 100 - 100 - 100 - 100 - 100 - 100 - 100 - 100 - 100 - 100 - 100 - 100 - 10 |                                                                                                    |
| * Qualification (e.g. BA/MSc)                                                               | Please Select                                                                                                   |                                                                                                    |
| * Please enter name                                                                         | Please enter the full name of your degree level qualification                                                   |                                                                                                    |
| * Have you completed this qualification?                                                    | <ul><li>○ Yes</li><li>○ No</li></ul>                                                                            |                                                                                                    |
| * Overall Class/Grade/GPA                                                                   | Please select Qualification                                                                                     | Please enter in the correct format for your degree. Do not try to convert to UK or any other mark system.                   |
| * Subject                                                                                   | Please enter the Subject you are studying e.g. English Major                                                    |                                                                                                    |
| * Language of Instruction                                                                   |                                                                                                    |                                                                                                    |
| Tick to add another qualification                                                           |                                                                                                    |                                                                                                    |

Please enter the details of your degree level qualifications starting with the most recent. You will be required to select the Country in which you are currently studying, you will then be required to select the name of your institution from the dropdown menu. If you cannot see your institution you can choose "Other" and a further free text box will appear for you to type into. Please only use this option if you are certain that it does not appear in the list.

Please be careful to enter the start and end dates of your current degree programme from the pop-up calendar to ensure you use the correct date.

Please enter the overall class/grade or GPA of your qualification in the format that it will be/has been awarded. Do not try to convert this to the UK or any other system. If your degree is still being undertaken please enter the overall class or grade you currently have.

If you wish to add another qualification please use the tick box - **Tick to add another qualification I** records.

All applicants are required to upload a certified copy of their current transcript. Use the 'Browse' button to find the document required and then the 'Upload' button once you have the filepath appear in the box.

| Upload transcripts                                                                                                    |                                                        |
|----------------------------------------------------------------------------------------------------|--------------------------------------------------------|
| For your application to be considered, a certified copy of a transcript must be uploaded. Your transcript must be in English and must include details of all the subjects or courses studied, the marks that you obtained, the qualification(s) that you were awarded (it dates of your studies. A certified copy of a transcript must have a valid signature from the institution representative, along with their job title and full name printed clearly. It must also be stamped/embossed and on official institution paper and include the final aw the qualification is complete).<br>Allowable document types are PDF, JPG, DOC and DOCX. Maximum file size is 2MB per document.<br>Please use a 12 point font in documents, where possible. | already complete) and<br>ird and the date of award (if |
| * Upload transcript Browse No file selected. Upload                                                                                                    |                                                        |

Once you have uploaded your transcript you will be directed to the following question.

| English Language Proficiency Qualifications                                                                                                    |                                                                |  |
|----------------------------------------------------------------------------------------------------|----------------------------------------------------------------|--|
| Provide details of English language proficiency tests that you have taken within 2 years of the start date of this programme. See English Language qualifications for details of English Language qualifications accepted for study at UCL.<br>All UCL applicants are required to meet the UCL English Language requirements. For further details please visit (UG - <u>www.ucl.ac.uk/prospective-students/undergraduate/application/requirements/english-requirements/accepted-english-qualifications</u> ) or (PG <u>www.ucl.ac.uk/prospective-students/undergraduate/application/requirements/english-requirements/accepted-english-qualifications</u> ) or (PG <u>www.ucl.ac.uk/prospective-students/undergraduate/application/requirements/english-requirements/accepted-english-qualifications</u> ) or (PG <u>www.ucl.ac.uk/prospective-students/undergraduate/application/requirements/english-requirements/accepted-english-qualifications</u> ) or (PG <u>www.ucl.ac.uk/prospective-students/undergraduate/application/requirements/english-requirements/accepted-english-qualifications</u> ) or (PG <u>www.ucl.ac.uk/prospective-students/undergraduate/application/requirements/english-requirements/accepted-english-qualifications</u> ) or (PG <u>www.ucl.ac.uk/prospective-students/undergraduate/application/requirements/english-requirements/accepted-english-qualifications</u> ) or (PG <u>www.ucl.ac.uk/prospective-students/undergraduate/application/requirements/english-requirements/accepted-english-qualifications</u> ) or (PG <u>www.ucl.ac.uk/prospective-students/undergraduate/application/requirements/english-requirements/accepted-english-qualifications</u> ) or (PG <u>www.ucl.ac.uk/prospective-students/undergraduate/application/requirements/english-requirements/accepted-english-qualifications</u> ) or (PG <u>www.ucl.ac.uk/prospective-students/undergraduate/application/requirements/english-requirements/english-qualifications</u> ) |                                                                |  |
| * Is English your first language?  Ves No - Test taken No - Test not yet taken No - Degree taught in English                                                                                                    |                                                                |  |
|                                                                                                    | Back to Address Save and Return Later Proceed to Other Details |  |

If English is not your first language please choose the appropriate option from the radio buttons. If you say that you have taken an English test further options will appear so you can select the type of test and enter the scores.

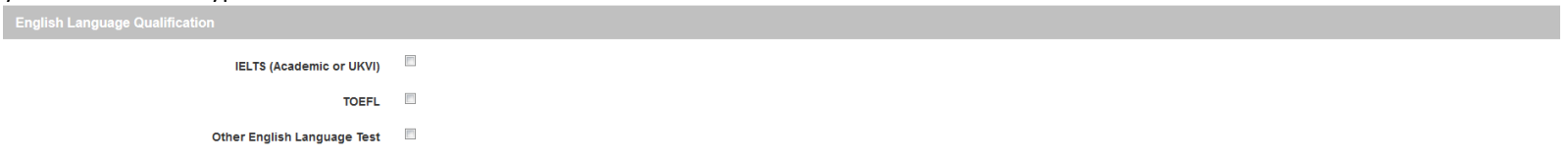

| IELTS (Academic or UKVI)                                                                                                    |                                                                |
|----------------------------------------------------------------------------------------------------|----------------------------------------------------------------|
| Date Taken: (dd/mm/yyyy)                                                                                                    |                                                                |
| Overall Score                                                                                                    | Please Select                                                  |
| Band Score - Reading                                                                                                    | Please Select •                                                |
| Band Score - Writing                                                                                                    | Please Select •                                                |
| Band Score - Speaking                                                                                                    | Please Select                                                  |
| Band Score - Listening                                                                                                    | Please Select                                                  |
| Please add further details                                                                                                   |                                                                |
| TOEFL                                                                                                    |                                                                |
| Other English Language Test                                                                                                  |                                                                |
| Upload English language test certificate                                                                                     |                                                                |
| Allowable document types are PDF, JPG, DOC and DOCX. Maximum fil<br>Please use a 12 point font in documents, where possible. | e size is 2MB per document.                                    |
| Upload English language test certificate                                                                                     | Browse_ No file selected. Upload                               |
|                                                                                                    | Back to Address Save and Return Later Proceed to Other Details |

# Section 5 – Other Details

You will now be asked to confirm your 'Method of Study', please speak with your Study Abroad Advisor at your current institution to confirm which Method of Study you are applying under. As you will see there are four possible options

| If you are a sponsored student e.g. Junior Year Abroad (JYA), Erasmus or Exchange, please indicate this below and select the sponsor from the dropdown menu. If you are not applying under a sponsorship/partnership agreement please select Independent from the list below.                                                                                                    |                         |  |
|----------------------------------------------------------------------------------------------------|-------------------------|--|
| * What is your method of study?                                                                                                    | AVI O                   |  |
|                                                                                                    | Independent             |  |
|                                                                                                    | © Erasmus               |  |
|                                                                                                    | Exchange                |  |
| * \$ponsor                                                                                                    | Please select an option |  |
| Data Protection Act 1998: By submitting this form you are agreeing to UCL processing the personal information provided, as well as any other information relevant to your application which UCL may obtain from you or from people connected to you, such as referees, for the purposes of considering your application. In addition, if you choose to link your application to a sponsor/partner institution you are agreeing to the nominated contact at that institution receiving a copy of all communications relating to the progress of your application. If you are successful the contact will receive a copy of your offer letter and relevant emails about your place at UCL up to the point of your enrolment. |                         |  |
| If you enrol at UCL you should be aware that UCL will process your personal information for purposes connected with your studies, or your health and safety whilst you are on UCL's premises or for any other legitimate purpose. Further information about UCL's processing of student personal information is available from <a href="http://www.ucl.ac.uk/current-students/guidelines/general_statement_data_protection">http://www.ucl.ac.uk/current-students/guidelines/general_statement_data_protection</a> .                                                                                                    |                         |  |
|                                                                                                    |                         |  |

As indicated JYA, Erasmus and Exchange are all covered by a partnership agreement between both UCL and your Sponsor/Home Institution. If you are applying by one of these routes you will also need to select your 'Sponsor' from the dropdown menu provided.

If you are applying from an Institution that does not have a partnership agreement with UCL, you will need to select Independent.

All applicants must have the support of their current institution in order to be considered as an Affiliate student at UCL, the next section will allow you to provide evidence of their support.

| Home Institution Confirmation                                                                                                    |                          |        |  |  |
|----------------------------------------------------------------------------------------------------|--------------------------|--------|--|--|
| Your Home Institution must support your application for Study Abroad. Please ask your Home Institution to provide a signed and stamped confirmation of their support on headed paper as well as confirmation of the Study Abroad scheme you are applying under. Applications that are not supported by your Home Institution will not be considered. |                          |        |  |  |
| Upload Home Institution Confirmation                                                                                                    | Browse No file selected. | Upload |  |  |
|                                                                                                    |                          |        |  |  |

## Section 6 – Supporting Statement

All applicants are required to provide a written statement supporting their applications to UCL. You will have the option to either type your statement directly into the application form, or to upload your statement using the following options.

| Upload a document containing your supplementary personal | Browse No file selected. | Upload |
|----------------------------------------------------------|--------------------------|--------|
| statement.                                               |                          |        |
| Allowable document types are PDF, JPG, DOC and DOCX.     |                          |        |
| Maximum file size is 2MB per document.                   |                          |        |
| Please use a 12 point font in documents, where possible. |                          |        |
|                                                          |                          |        |

#### Section 7 - Referees

You are required to enter the details of a referee who have known you in an academic capacity and can comment on your academic abilities. Once you have submitted your application, the referee will be emailed with an invitation to provide a reference for you online. Please ensure you have spoken to your referee and that they are happy to provide a reference for you online. We cannot accept references provided offline for online applications.

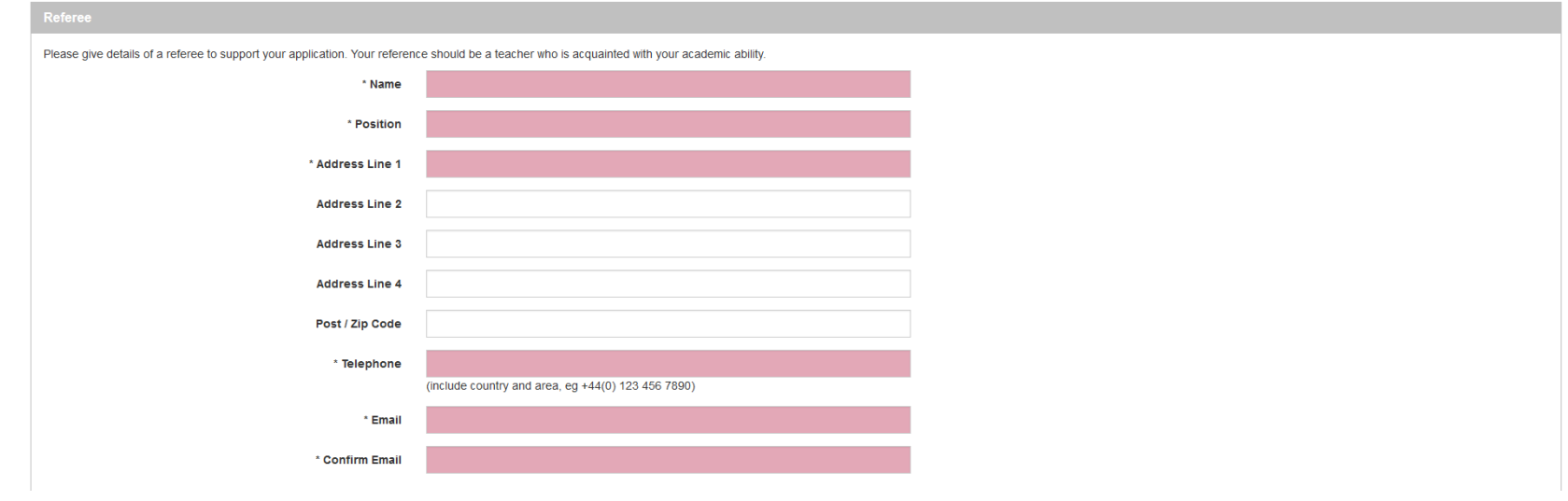

Please enter the email addresses carefully, any erroneous characters or spaces will mean that your referees will not receive their emails and this will cause a delay to your application.

# Section 8 – Declaration

| When you get to the Declaration tab please ensure you have double checked all of the information  | tion you are about to submit. | The tab headers at the top of the page s                                                                        | hould |
|---------------------------------------------------------------------------------------------------|-------------------------------|----------------------------------------------------------------------------------------------------|-------|
| also all be highlighted with a green box and a tick to indicate all mandatory fields are complete | √                             | in the second second second second second second second second second second second second second second second |       |

Once all fields are complete the final step is to submit your application.

Please note that after you do this you will not be able to alter your application. Please do not submit this until you have checked your application carefully and are happy that all of the information is correct.

If you are at all unsure whether you are ready to submit your application please use the Save & Return Later option instead. If you are happy you have completed the

Save and Return Later Submit Application

application correctly, please select 'Submit Application'.